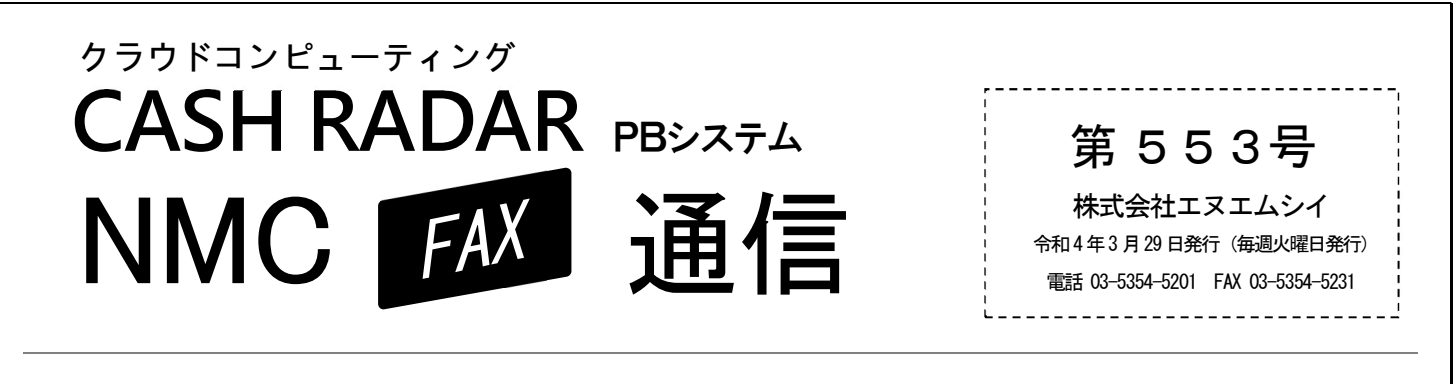

# ●●● 社員の入社に備えよう! 社員情報とマイナンバーの登録方法

4月は、会計事務所や顧問先への社員入社が増える時期ではないでしょうか。 PBシステム給与メニューでは、 社員情報のほか、マイナンバーの登録・管理を行うことができます。操作のポイントをお知らせします。

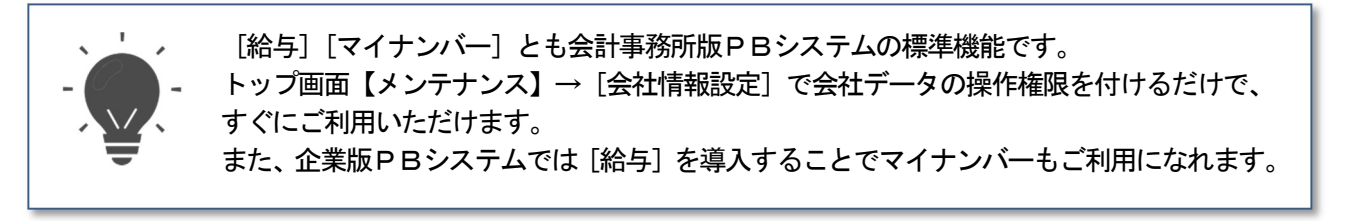

#### (社員入社時の操作の手順例)

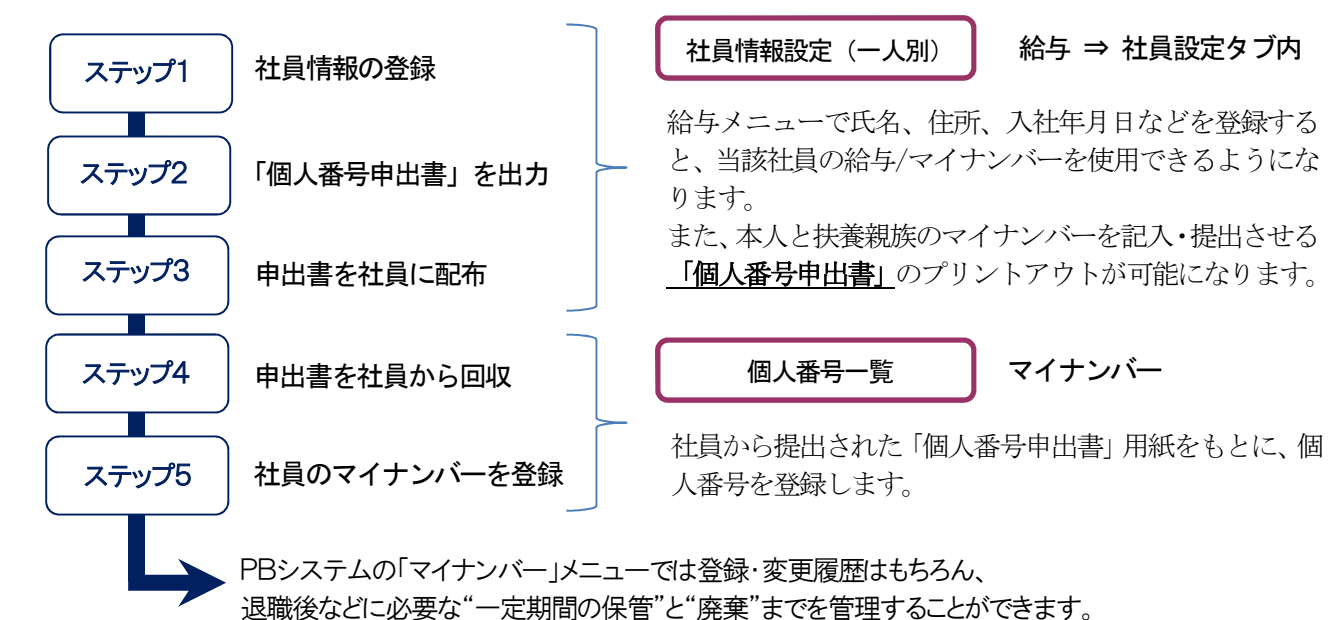

# ●●● 会計事務所の新入職員さんに、お役立ち情報満載!

エヌエムシイでは、会計事務所で働くすべての方に、ぜひご覧いただきたい情報満載のホームページ「NMC Journal」を運営しています。会計事務所経営や、働き方のヒントが盛りだくさんです!

# ◆新入職員の皆さまにおススメのコンテンツ

### 事例紹介動画

全国の会計事務所の皆さまが、前向きに仕 事されている事例動画を公開!希望を持 って入社された職員さんを応援します。

## <u>操作マニュアル動画</u>

PBシステムの操作方法を動画で紹介してい ます。所内での操作研修などにご活用いた だけます。コンテンツは順次更新中!

「NMC Journal」 へのアクセスはこちら

NMC AO

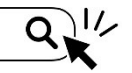